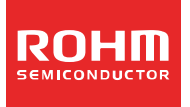

# **Online Design Tool of ROHM ROHM DC/DC Designer User's Guide**

# Content

#### 1. What is ROHM DC/DC Designer?

- 1.1 Outline
- 1.2 Applicable products
- 1.3 System Requirements
- 1.4 Notes
- 1.5 Questions/Comments

#### 2. Access Method

- 2.1 Via ROHM's top homepage (http://www.rohm.com/web/global/)
- 2.2 Via the individual product page
- 2.3 Via parametric search page of switching regulator products

#### 3. Usage Instructions

- 3.1 Activating the ROHM DC/DC Designer
- 3.2 User Interface Description
  - 3.2.1 Setting Parameters
  - 3.2.2 Steady State
  - 3.2.3 Loop Response
  - 3.2.4 Load Transient
  - 3.2.5 Efficiency
  - 3.2.6 Download Design
- 3.3 Design Flow
  - 3.3.1 Step1 : Input power supply specifications
    3.3.2 Step2 : Input external component values
    3.3.3 Step3 : Change conditions

  - 3.3.4 Step4 : Run simulation
  - 3.3.5 Step5 : Confirmation of "Steady State"
  - 3.3.6 Step5 : Confirmation of "Loop Response" 3.3.7 Step5 : Confirmation of "Load Transient"

  - 3.3.8 Step5 : Confirmation of "Efficiency"3.3.9 Step6 : Output design report
- 3.4 Other functions
  - 3.4.1 Reset function
  - 3.4.2 Multi-output model

#### 4. Troubleshooting

- 5. Disclaimer
- 6. Additional Notes
- 7. Revision History

# 1. What is ROHM DC/DC Designer?

#### 1.1 General Description

Use the online design tool "ROHM DC/DC Designer" to easily simulate the application circuit on the Web before actual parts evaluation. You can confirm the basic characteristics such as efficiency, loop stability and transient response by only 3 steps

You can freely change the constant and the input signal of external parts; it can significantly reduce the time of IC and parts selection.

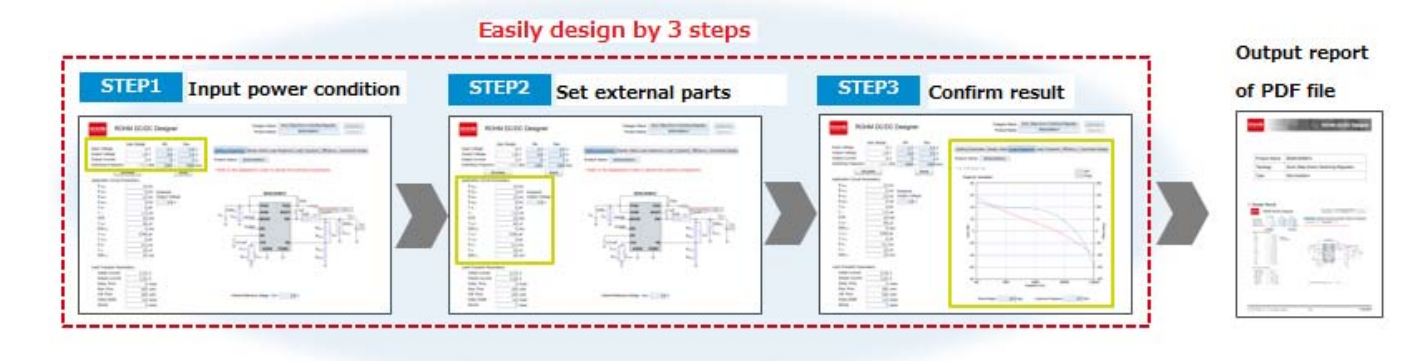

#### **1.2 Applicable Products**

- Switching regulator with built-in FET
- · Switching regulator controller for external high current FET

#### 1.3 System Requirements

The following environment is necessary to operate ROHM DC/DC Designer.

- Adobe Reader®
- Microsoft<sup>®</sup> Silverlight<sup>®</sup>

This tool can't be run on Microsoft Silverlight unsupported browser. Confirm in the following "System Requirements" URL for browser compatibility of this tool. (<u>https://www.microsoft.com/getsilverlight/get-</u> <u>started/install/default.aspx?reason=unsupportedbrowser&\_helpmsg=ChromeVersionDoesNotSupportPlugins&v=4.</u> 0.50826.0#")

Please note that you cannot use the latest version of "Google Chrome™". "Internet Explorer<sup>®</sup>" is the recommended browser to use this tool.

#### Trademarks:

- Adobe Reader<sup>®</sup> is a registered trademark of Adobe Systems Incorporated in the United States and other countries.
- Microsoft<sup>®</sup> Silverlight<sup>®</sup> and Internet Explorer<sup>®</sup> are registered trademarks of Microsoft Corporation in the United States and other countries.
- Google Chrome<sup>™</sup> is a trademark of Google Inc.

## 1.4 Notes

- Before using ROHM DC/DC Designer, please confirm that you have read the disclaimer.
- The results provided by ROHM DC/DC Designer are based on experimental results using ROHM evaluation boards and cannot be guaranteed. In addition, ROHM DC/DC Designer offers reference results, not guaranteed results.
- Please note the characteristics of external parts.
- ROHM DC/DC Designer specifications are subject to change without notice.

#### 1.5 Questions/Comments

For inquiries and/or comments, please contact us at: https://www.rohm.com/web/global/contactus

# 2. Access method

The following are three methods to access ROHM DC/DC Designer.

- Via ROHM's homepage (<u>http://www.rohm.com</u>)
- Via the individual product page
- Via parametric search page of switching regulator products (<u>http://www.rohm.com/web/global/search/parametric/-/search/Switching%20Regulators</u>)

# 2.1 Via ROHM's homepage

TOP of the homepage

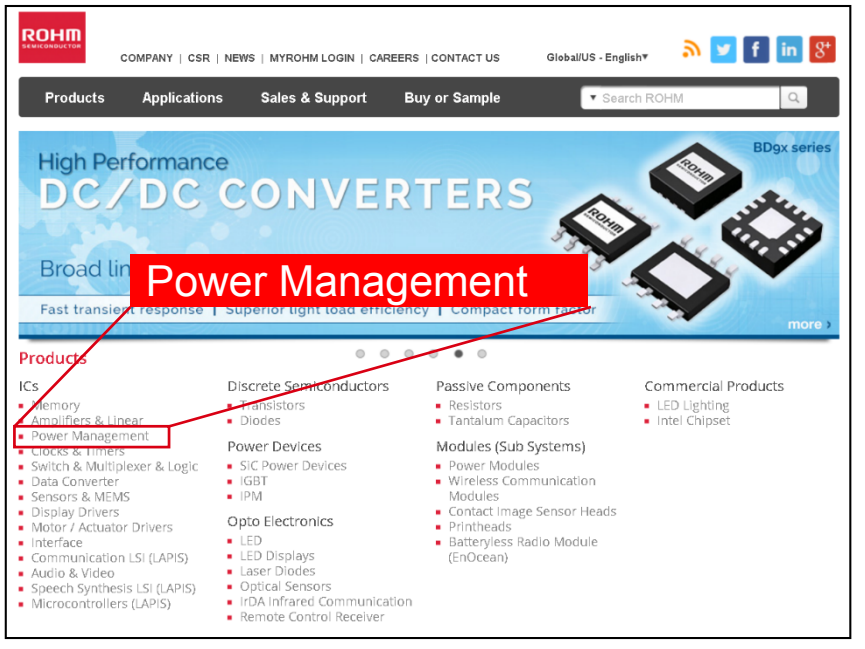

Power management / power supply IC page (switching regulator)

| gle-channel to multi-channe        | l system power supply configuration | ons for broad compatibility.       |                                            |
|------------------------------------|-------------------------------------|------------------------------------|--------------------------------------------|
| DC/DC Converter IC<br>Support Page | Evaluation Boards<br>Order Page     | DC/DC Converter<br>Selection Guide | Automotive<br>Regulator<br>Selection Guide |
| witching Regulators (I             | ntegrated FET) (147)                |                                    |                                            |
| vitching Regulators (0             | Controller) (21)                    |                                    |                                            |
| ulti-Output Switching              | g Regulators (15)                   |                                    | ROHID                                      |
|                                    |                                     |                                    |                                            |

#### ■Parametric Search of Switching Regulator

(http://www.rohm.com/web/global/search/parametric/-/search/Switching%20Regulators) ROHM DC/DC Designer corresponding to the individual product activates by clicking the "D button".

| Products                      | Applicatio          | ns                | Sales 8                                                     | Support                                                                     | Buy or Sa                                                                    | nple 🔽                                             | Search ROHM                                               |                                                       | Q                                                      |                    |                    |                        |                     |                                   |                 |                   |
|-------------------------------|---------------------|-------------------|-------------------------------------------------------------|-----------------------------------------------------------------------------|------------------------------------------------------------------------------|----------------------------------------------------|-----------------------------------------------------------|-------------------------------------------------------|--------------------------------------------------------|--------------------|--------------------|------------------------|---------------------|-----------------------------------|-----------------|-------------------|
| HOME   POWER                  | MANAGEMENT          | r   swi           | TCHING RE                                                   | GULATORS                                                                    |                                                                              |                                                    |                                                           |                                                       |                                                        |                    |                    |                        |                     |                                   |                 |                   |
| Sec.                          |                     | SW<br>ROH<br>chan | TCHIN<br>M's switchin<br>nel to multi-<br>C/DC Con<br>Suppo | G REGULAT<br>g regulator series<br>channel system p<br>vorter IC<br>rt Paga | ORS<br>(DC/DC converter)<br>ower supply config<br>Evaluation B<br>Order Page | are available with<br>jurations for broad<br>oards | or without integra<br>I compatibility.                    | er Sele                                               | ck/boost-buck)<br>Itomotive<br>egulator<br>ction Guide | and from sin       | gie.               |                        |                     |                                   |                 |                   |
| Browse Products<br>Show/Hide  |                     |                   | DCUMENT                                                     | s FAC                                                                       | vntosd <sup>a</sup> 🔁 Sr<br>ch                                               | Integrated FET /<br>Controller                     | Buck / Boost /<br>Buck-Boost /<br>Inverting               | Search<br>Synchronous /<br>Nonsynchronous             | Vin1 (Min.)<br>[V]                                     | Vin1 (Max.)<br>[V] | Vout1<br>(Min.)[V] | Vout1 (Max.)<br>[V]    | lout1 (Max.)<br>[A] | SW frequency<br>(Max.)[MH2]       | Light Load mode | e                 |
| Total Parts<br>Matching Reset | : 190<br>Parts: 190 |                   |                                                             | Automotive<br>Industrial<br>Standard                                        | 0 1.0<br>2.0                                                                 | Controller                                         | Boost / Inverti<br>Buck<br>Buck / Boost /<br>Buck-Boost / | <ul> <li>Nonsynchrone</li> <li>Synchronous</li> </ul> | ≤ <u>12</u>                                            | 2 4.5              | 5.3<br>5.3         | 76<br>> 1.02<br>≥ 1.02 | 6<br>≥ 0.01         | 0.1<br>0.11<br>0.3<br>0.38<br>0.5 | I No<br>Yes     | III No<br>III Yes |
| Compare Differences           | A V                 | Г                 |                                                             | A V                                                                         | <b>• v</b>                                                                   | × *                                                | <b>• v</b>                                                | <b>A V</b>                                            | A ¥                                                    | A V                | ×                  | é V                    | A V                 | 4 V                               | A V             |                   |
| BD8960NV                      |                     | 2                 | ►D                                                          | Sandard                                                                     | 1                                                                            | Integrated FET                                     | Buck                                                      | Synchronous                                           | 2.7                                                    | 5.5                | 1                  | 2.5                    | 2                   | 1                                 | No              | Yes               |
| BD8961NV                      |                     | 7                 | ►D                                                          | Sindard                                                                     | 1                                                                            | Integrated FET                                     | Buck                                                      | Synchronous                                           | 4.5                                                    | 5.5                | 3.3                | 3.3                    | 2                   | 1                                 | No              | Yes               |
| BD8962MUV                     |                     | 2                 | ►D                                                          | Stindard                                                                    | 1                                                                            | Integrated FET                                     | Buck                                                      | Synchronous                                           | 2.7                                                    | 5.5                | 0.8                | 2.5                    | 3                   | 1                                 | No              | Yes               |
| BD8966FVM                     |                     | 2                 | ►D                                                          | Standard                                                                    | 1                                                                            | Integrated FET                                     | Buck                                                      | Synchronous                                           | 4                                                      | 5.5                | 1                  | 2.5                    | 0.8                 | 1                                 | No              | Yes               |
| BD8967FVM                     |                     | 2                 | ►D                                                          | Stindard                                                                    | 1                                                                            | Integrated FET                                     | Buck                                                      | Synchronous                                           | 4.5                                                    | 5.5                | 3.3                | 3.3                    | 0.8                 | 1                                 | No              | Yes               |
| BD9104FVM                     |                     | 2                 | ►D                                                          | Stindard                                                                    | 1                                                                            | Integrated FET                                     | Buck                                                      | Synchronous                                           | 4.5                                                    | 5.5                | 3.3                | 3.3                    | 0.8                 | 1                                 | Yes             | Yes               |
| BD9106FVM                     |                     | 7                 | ►D                                                          | Standard                                                                    | 1                                                                            | Integrated FET                                     | Buck.                                                     | Synchronous                                           | 4                                                      | 5.5                | 1                  | 2.5                    | 0.8                 | 1                                 | Yes             | Yes               |

# 3. Usage Instructions

#### 3.1 Activating the ROHM DC/DC Designer

A new window opens when you activate the ROHM DC/DC Designer, and the simulation result on the basic application condition is displayed. A recommended circuit is displayed in the initial display. This display can be changed to show each characteristic data by using the Function button.

#### 3.2 User interface description

#### 3.2.1 Setting parameters

Please choose "Setting Parameter" tab on Function button. (This is the initial image displayed at startup) In "Setting Parameter", input the power supply specifications, external component values and transient response parameters in this screen. It also displays the basic application circuit diagram. In the basic application circuit diagram, the external components with settable values are colored blue.

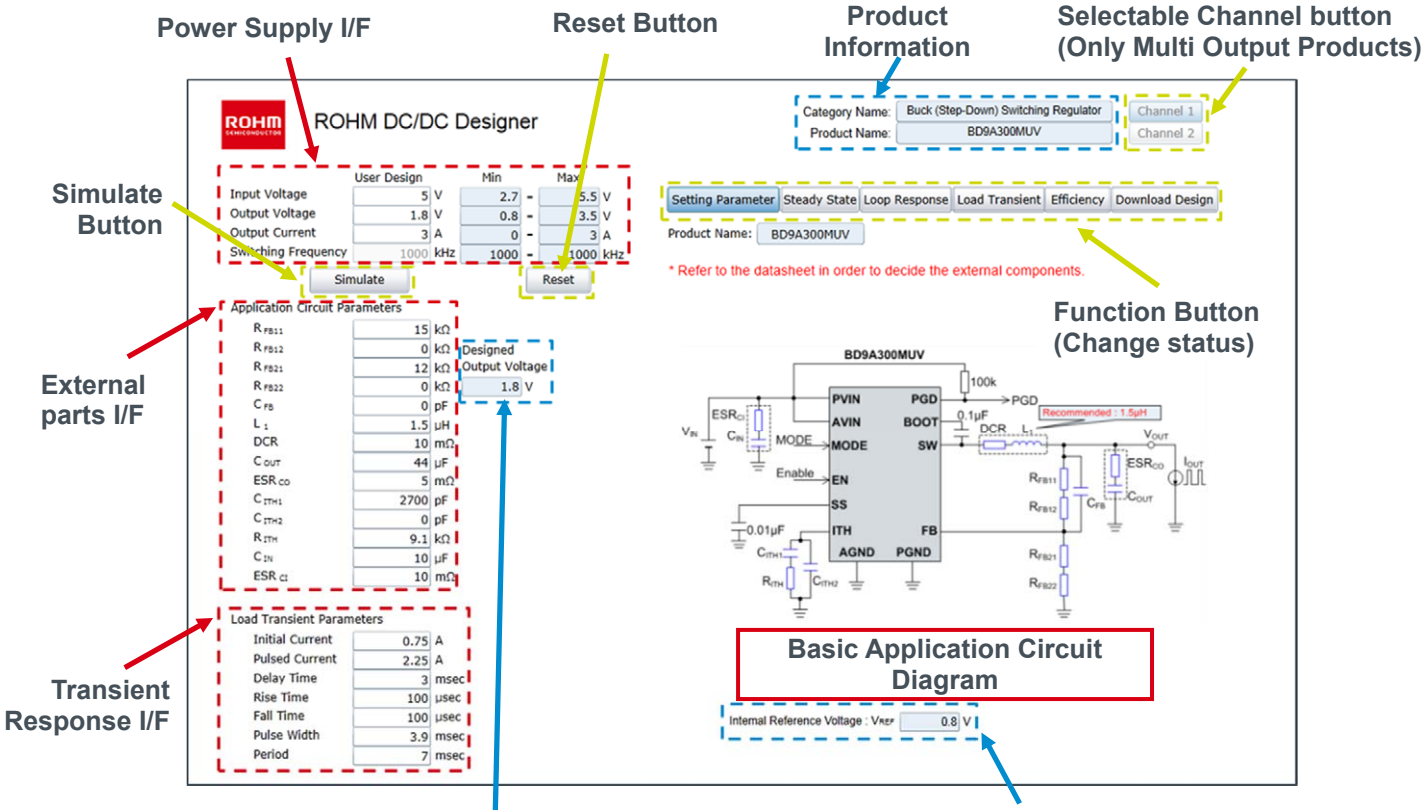

Output voltage value that is calculated by the feedback resistor

Internal Reference Voltage

#### 3.2.2 Steady State display

Please choose "Steady State" tab on Function button.

In the Steady State screen, "input power supply specifications", "switching terminal waveform", "inductor current waveform", "output voltage ripple waveform" and "input voltage ripple waveform" are displayed. In addition, you can confirm "Duty Cycle", "inductor current peak value", "output ripple voltage" and "input ripple voltage".

\*It supports only operation in Continuous Conduction Mode (CCM).

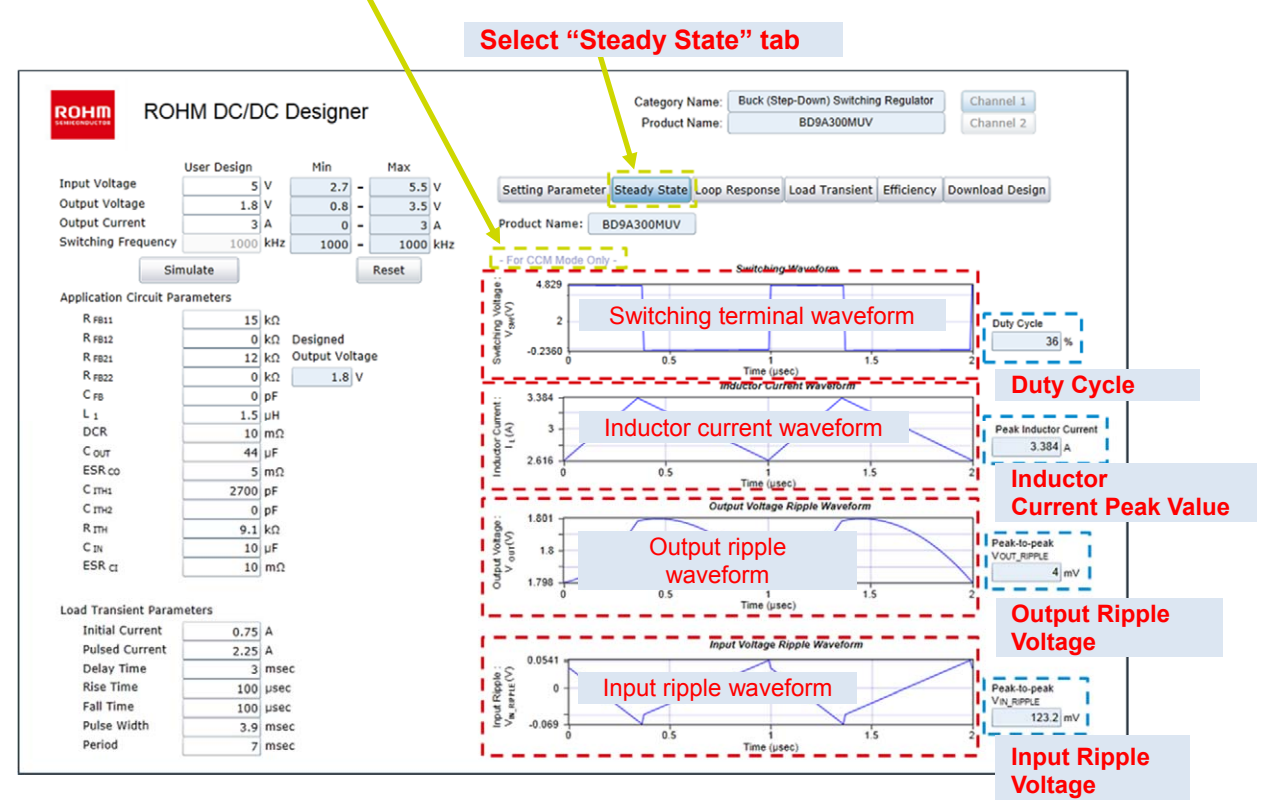

#### 3.2.3 Loop Response display

Please choose "Loop Response" tab on Function button.

Loop Response screen displays Loop Characteristics from the conditions that have been entered by the user.

Because "Phase Margin", "Crossover Frequency" are displayed, you can confirm the stability of the feedback loop.

\*It supports only operation in Continuous Conduction Mode (CCM).

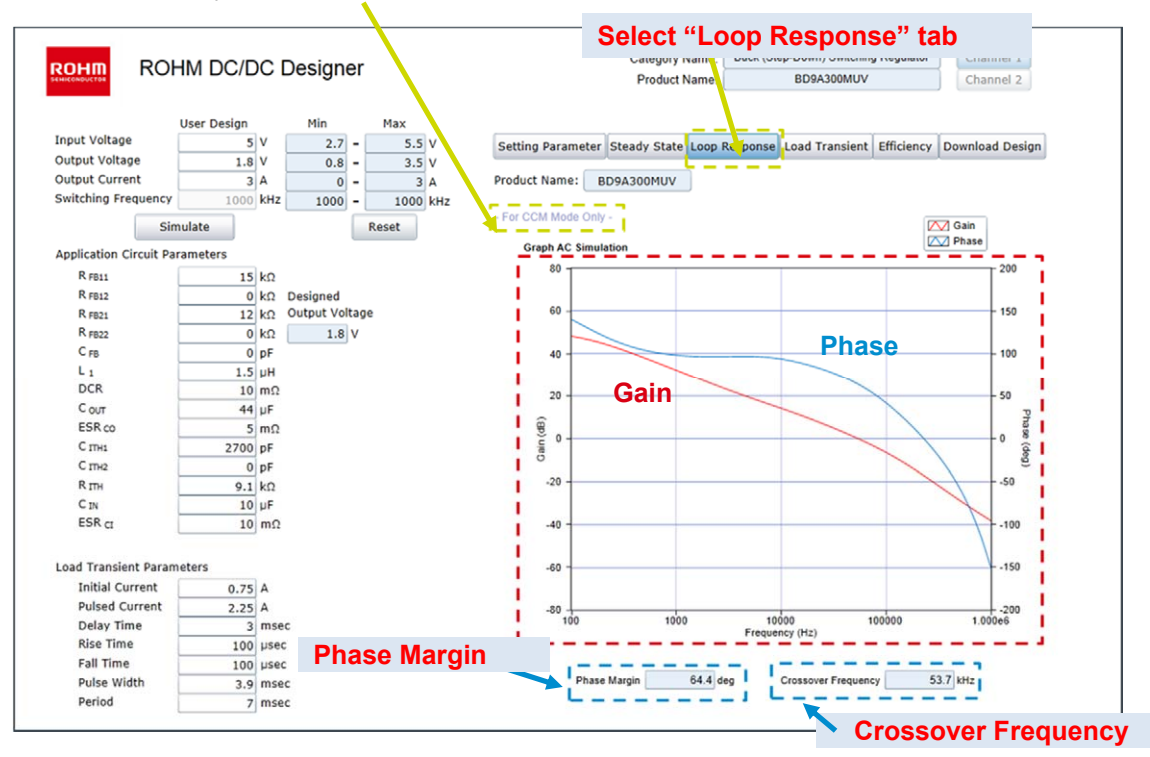

#### 3.2.4 Load Transient display

Please choose "Load Transient" tab on Function button.

The Load Transient screen displays "Transient Response" by the inputted power supply specifications and external component value.

Load condition of the transient response can be set by the transient response characteristic setting I / F \*It supports only operation in Continuous Conduction Mode (CCM).

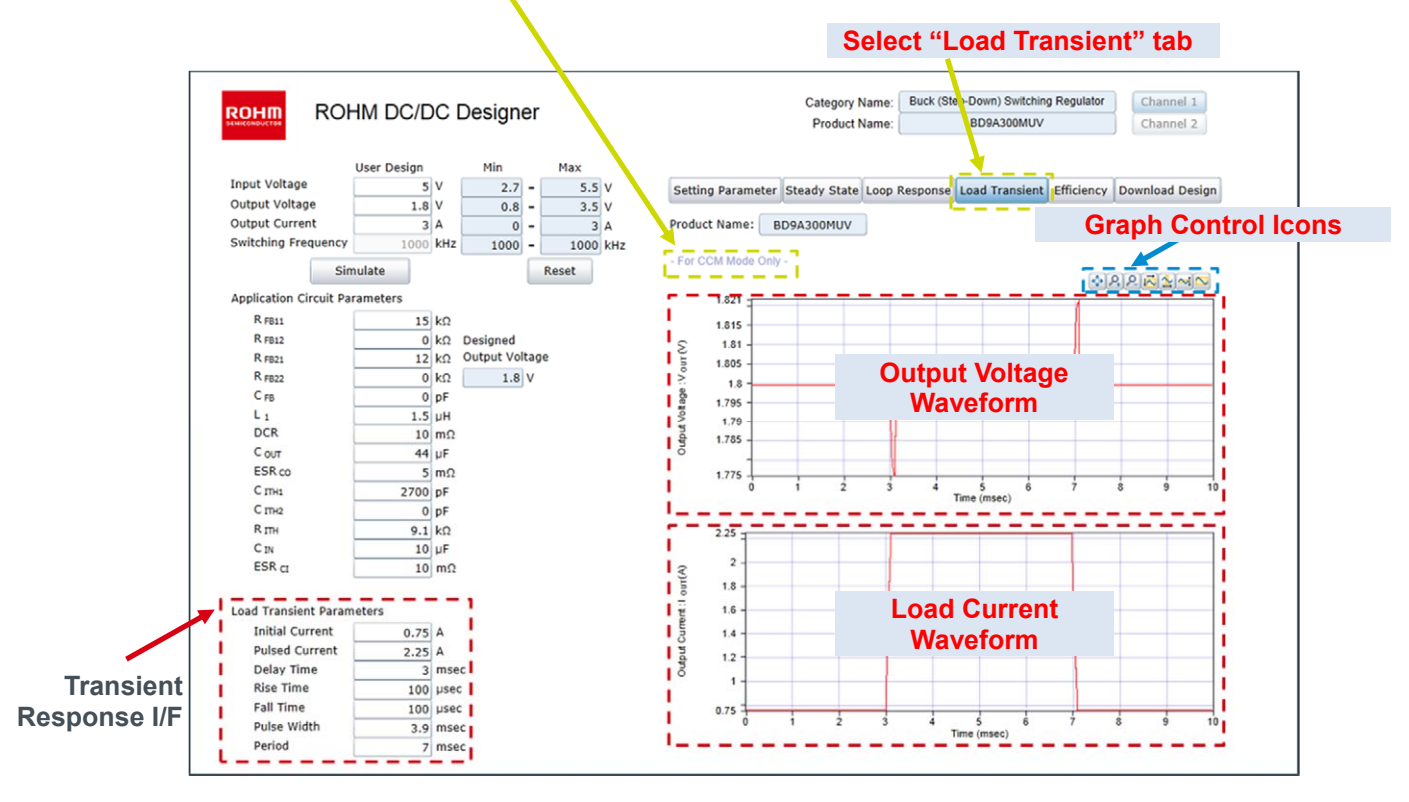

#### 3.2.5 Efficiency display

Please choose "Efficiency" tab on Function button.

The Efficiency screen displays efficiency properties from the input power supply specifications and external component conditions.

For products that have the PFM control mode, it will display both PWM mode and PFM mode.

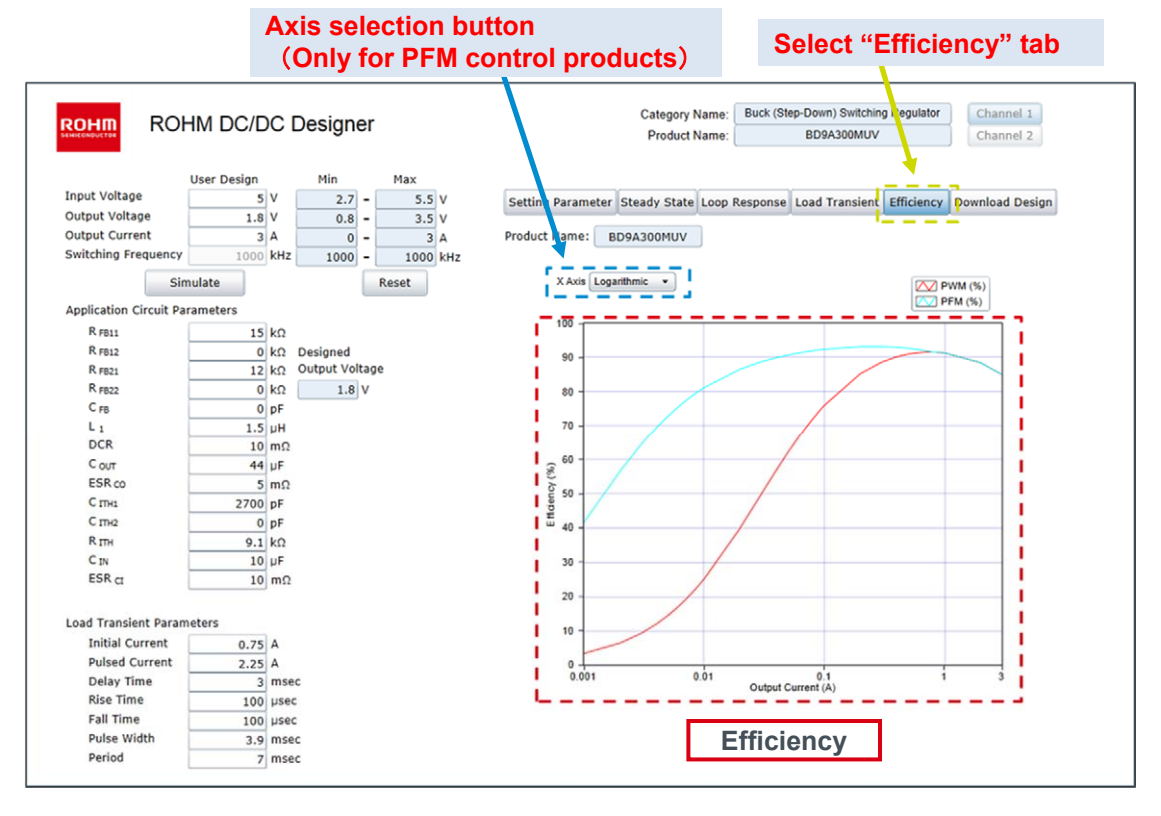

#### 3.2.6 Download Design display

Please choose "Download Design" tab on Function button. Please wait while each output display result is saved. The Design Report (PDF file) is ready for download after a filename is displayed. Please click the "Download" button to download it.

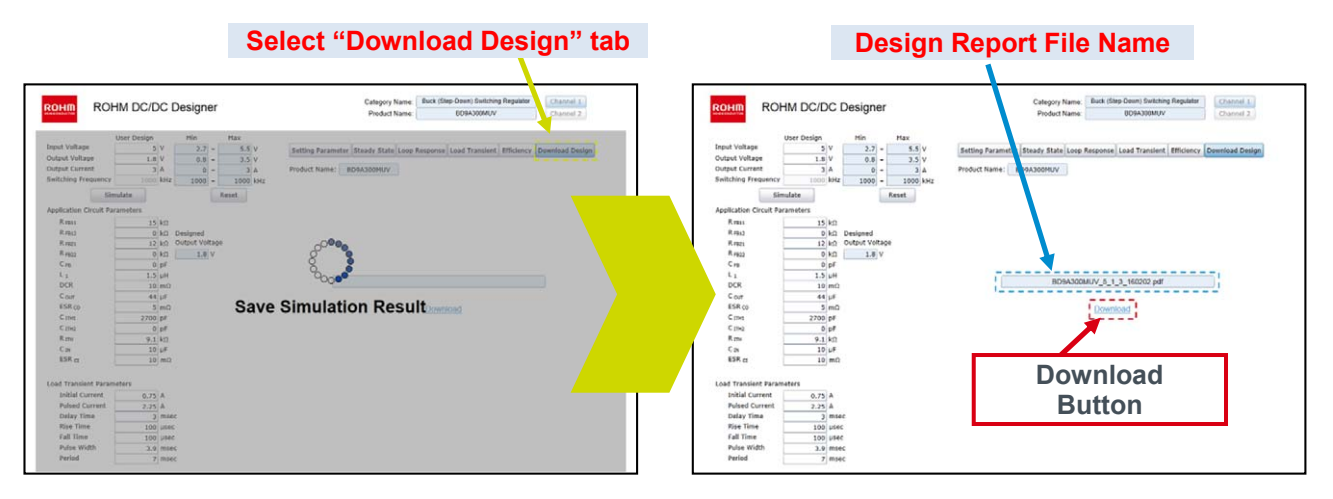

#### ■Design Report example (Ex.BD9A300MUV)

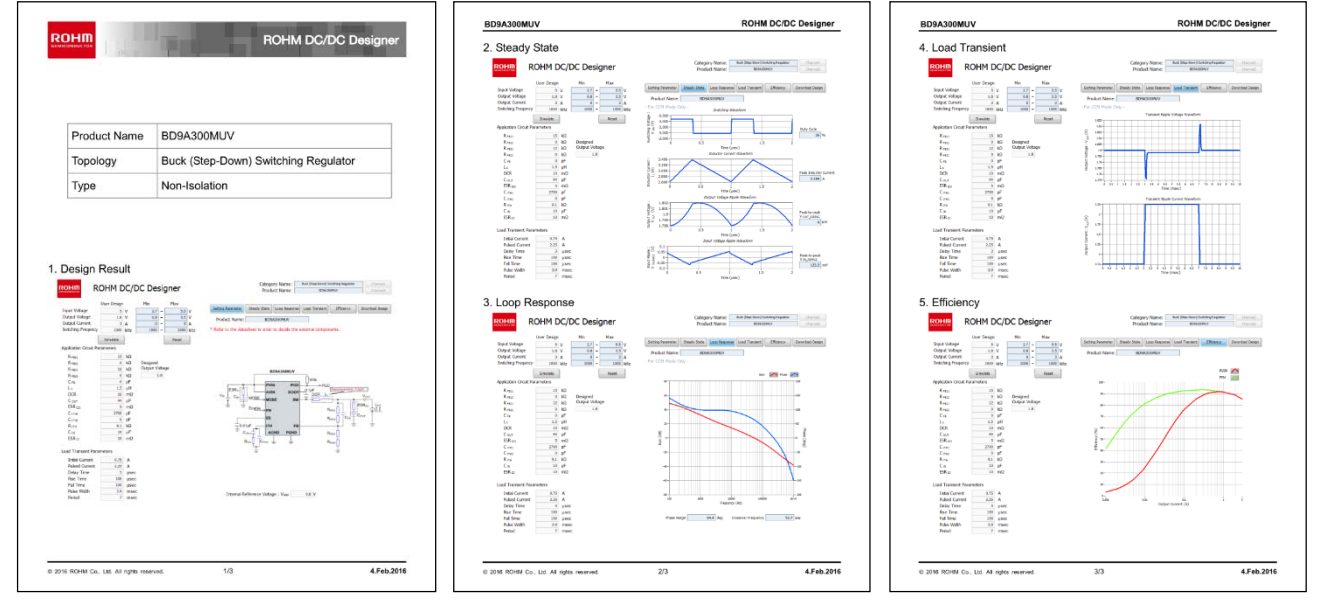

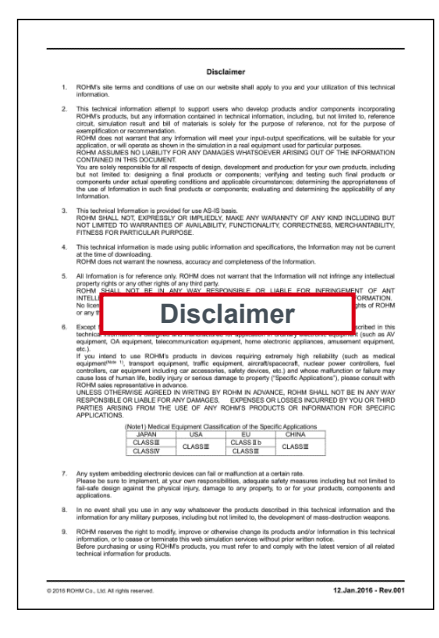

### 3.3 Design Flow

The basic design flow are as follows:

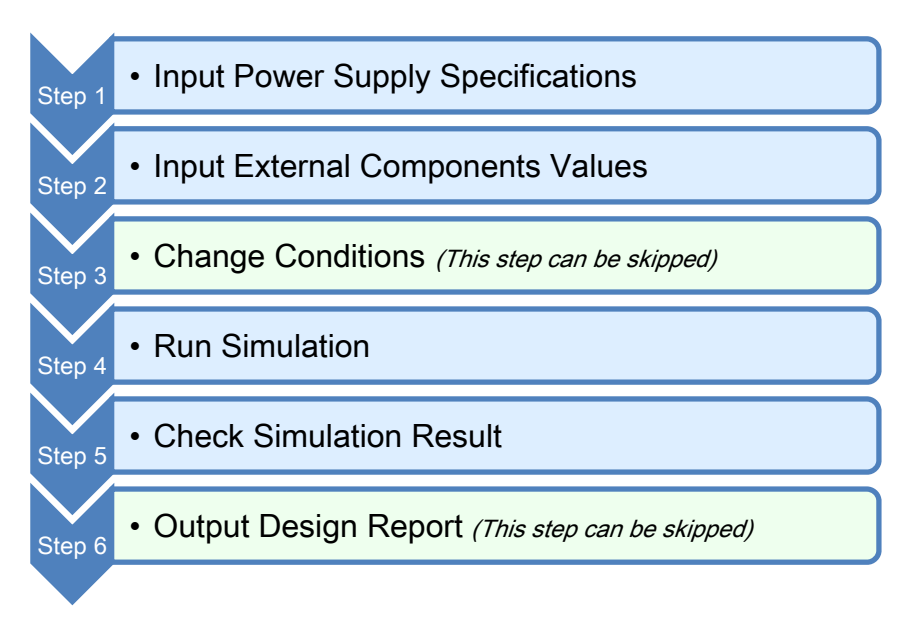

#### 3.3.1 STEP1: Input power supply specifications

Please input power supply conditions (input voltage, output voltage and output current). For products that can change the switching frequency, input the switching frequency.

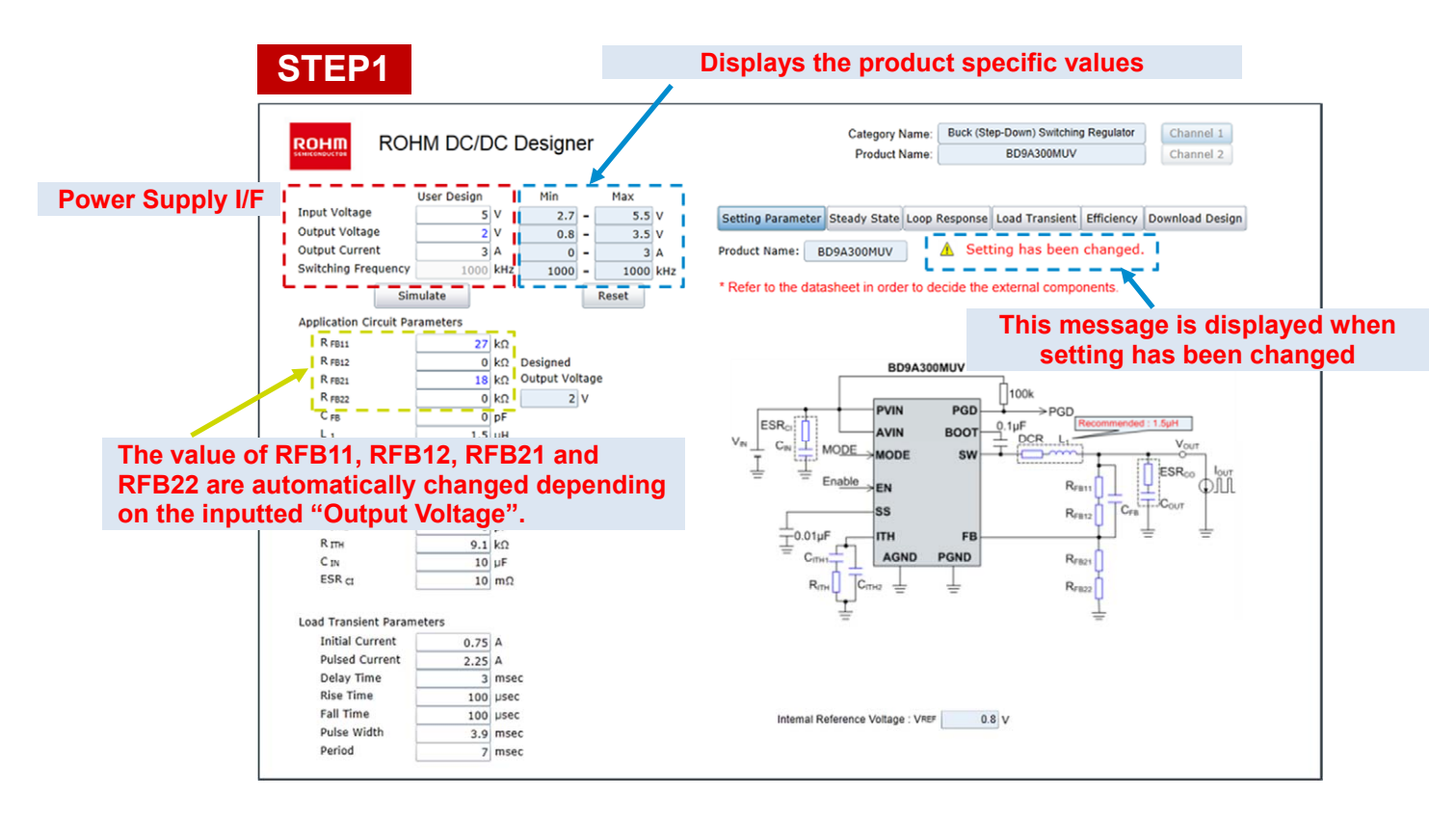

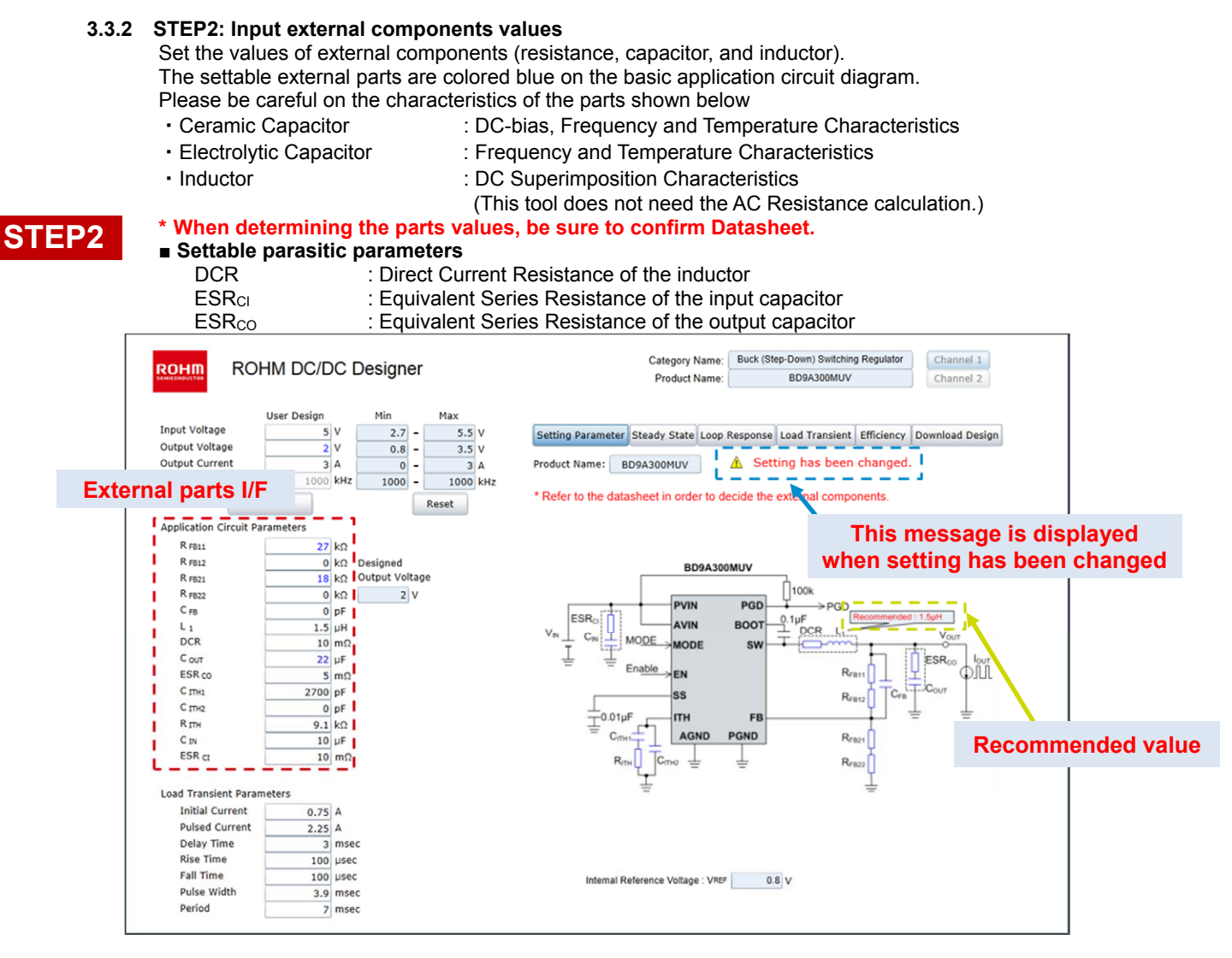

#### Caution when changing the feedback resistor

When feedback resistors are changed, and if the designed output voltage value is outside the set range, you will no longer be able to run the simulation. Please re-set the feedback resistor value so that the value of the output voltage is properly set within the limits.

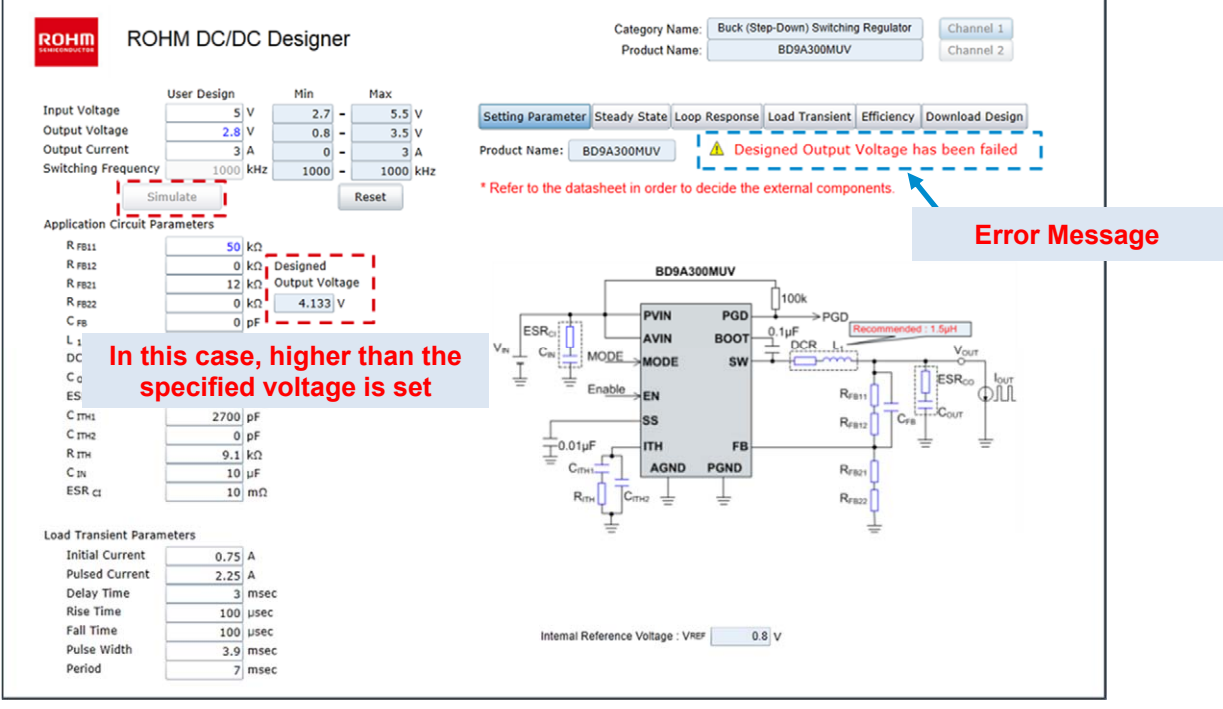

# 3.3.3 STEP3: Setting transient parameters

#### Transient response setting parameter

- : Load current value before the change -11 Initial Current
- -2Pulsed Current : Load current value after the change
- -3Delay Time : Delay time to load change
- -4
  Rise Time : Load current rise time
- -5Fall Time : Load current fall time
- -6 Pulse Width : Load current pulse width -⑦Period : Period

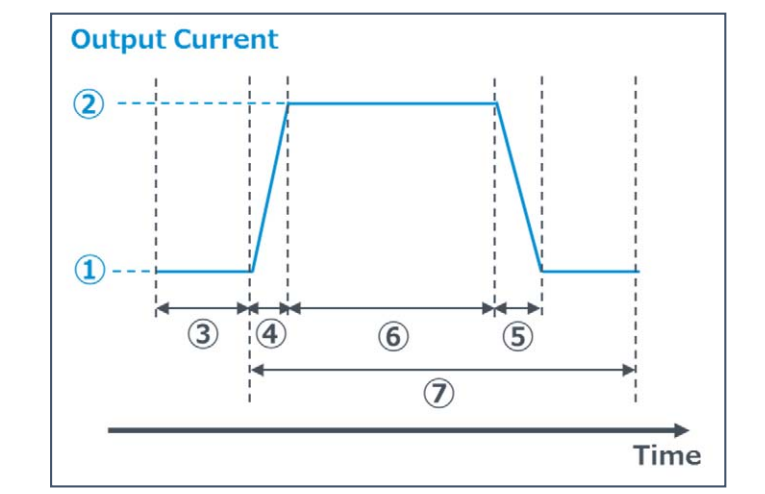

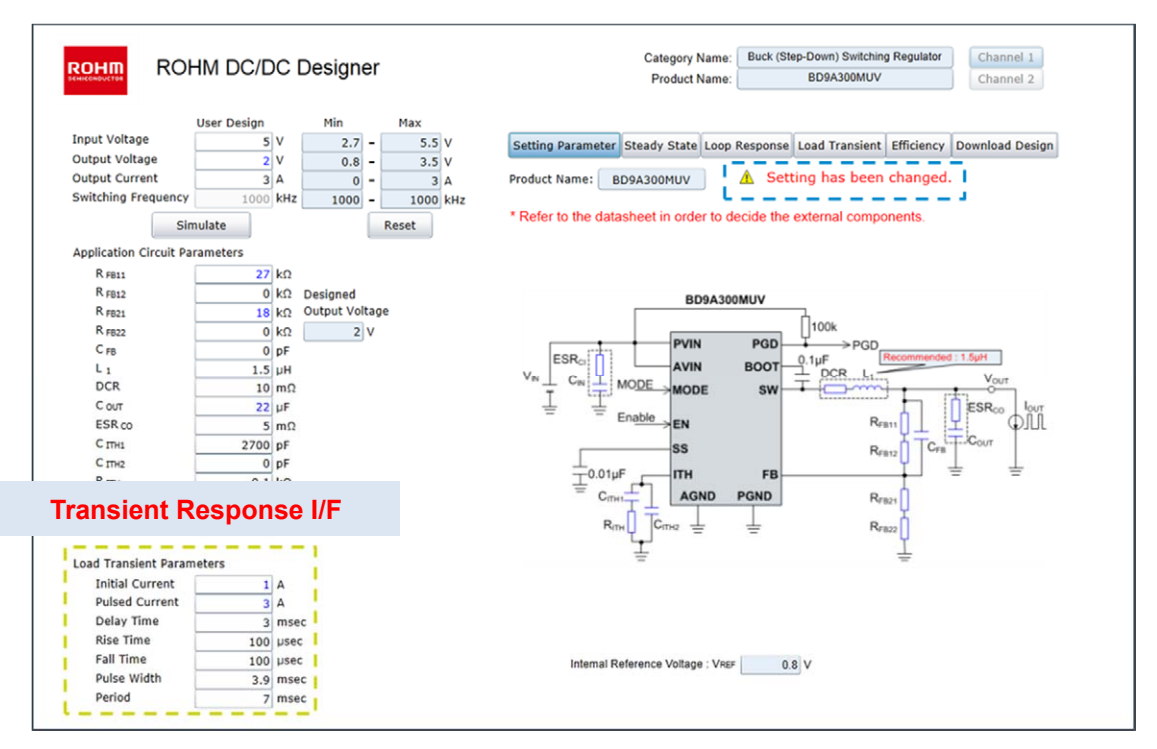

# 3.3.4 STEP4: Run simulation

Start by clicking "Simulate" button.

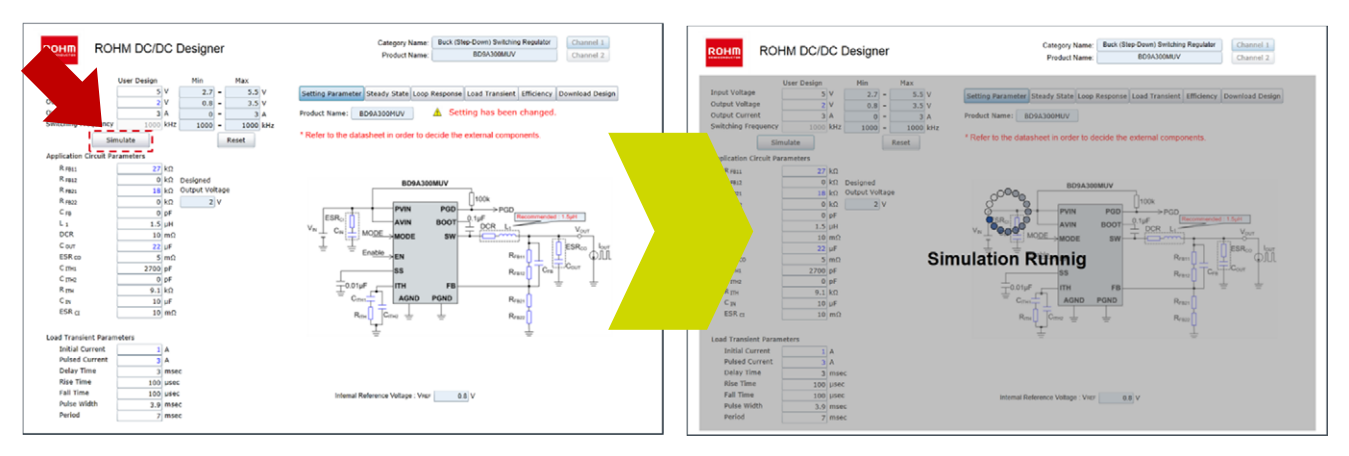

#### 3.3.5 STEP5: Confirm "Steady State" result

In "Steady State" screen, it is possible to confirm the "switching waveform", "inductor current waveform", "output ripple waveform" and "input ripple waveform".

#### Check Point

Make sure that the inductor saturation current is greater than or equal to the peak current. The confirmation of output ripple voltage and input ripple voltage is possible, too.

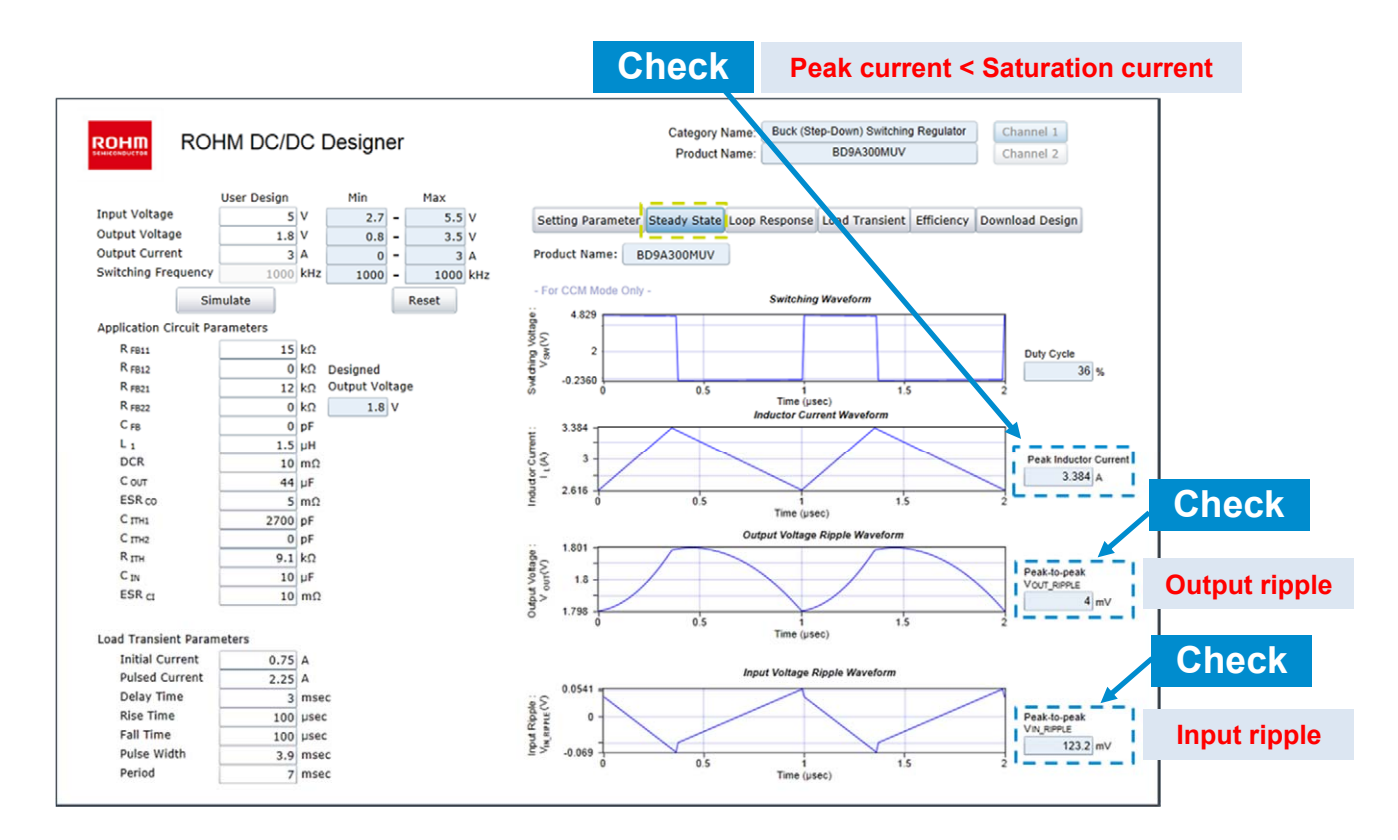

#### 3.3.6 STEP5: Confirm "Loop Response" result

In "Loop Response" screen, confirm the stability of the feedback loop and decide setting values of external parts.

\* The resulting output from this tool will not be exact because there is a difference between the parameters of this tool and the actual parts parameters such as parasitic characteristics that depend on PCB and implementation condition. In order to confirm the stability and response of the system, creating an actual prototype is needed

#### Check Point

The system is required to have a phase margin of more than 45deg. (it is the phase at 0dB). It is an indicator of the feedback loop stability. Next, the crossover frequency is set to less than 1/10 of the switching frequency.

When the phase margin is small, there is a possibility that the output voltage has abnormal oscillation. In that case, adjust the phase compensation constant ( $R_{ITH}$ ,  $C_{ITH}$ ) to establish both stability and good transient response of the feedback loop.

(Click "Load Transient" button to confirm the transient response characteristics.)

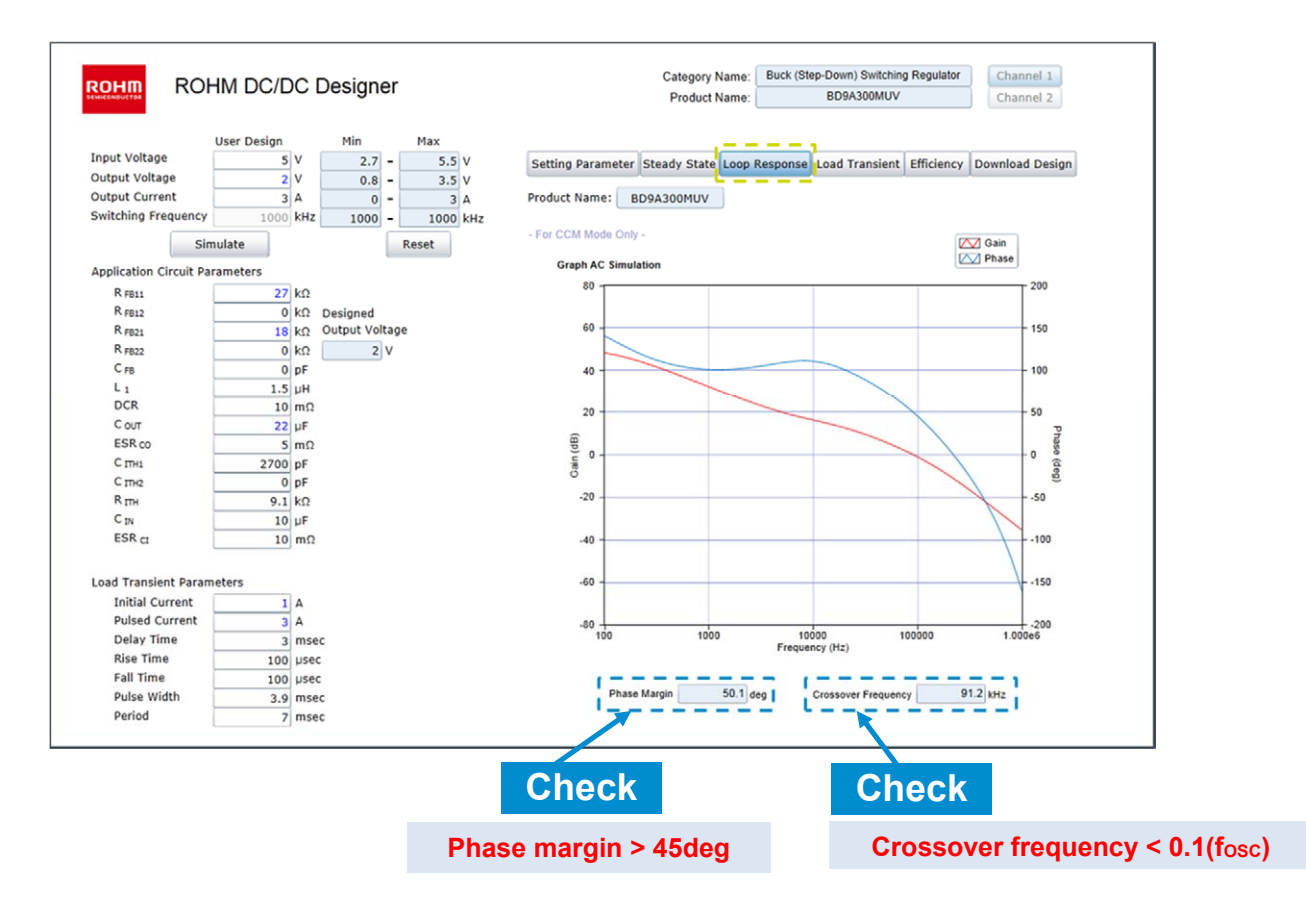

#### 3.3.7 STEP5: Confirm "Load Transient" result

In "Load Transient" screen, confirm transient response. The output voltage response will change depending on the steepness of the load change (rise time, fall time). There is a need to check the actual load slew rate.

| ROHM DO                                                                                             | C/DC Designer                                                                                                    | Category Name: Buck (Step-Down) Switching Regulator Channel 1 Product Name: BD9A300MUV Channel 2                                            |
|----------------------------------------------------------------------------------------------------|----------------------------------------------------------------------------------------------------|----------------------------------------------------------------------------------------------------|
| User Des<br>Input Voltage<br>Dutput Voltage<br>Dutput Current<br>Switching Frequency<br>Simulate    | Min         Max           5         V         2.7         -         5.5         V           2         V         0.8         -         3.5         V           3         A         0         -         3         A           000         kHz         1000         kHz         Reset | Setting Parameter Steady State Loop Response Load Transient Efficiency Download Design<br>Product Name: BD9A300MUV<br>- For CCM Mode Only - |
| Application Circuit Parameters                                                                      |                                                                                                    | 2.032                                                                                                    |
| R F811 R F812 R F822 C F8 L I DCR C OVT ESR co C TM1 C IN ESR c1                                    | 27 kΩ<br>0 kΩ Designed<br>18 kΩ Output Voltage<br>0 kΩ 2 V<br>0 pF<br>1.5 μH<br>10 mΩ<br>22 μF<br>5 mΩ<br>2700 pF<br>0 pF<br>0 pF<br>0 μF<br>10 μF<br>10 μF<br>10 μΩ                                                                                                    | 202<br>201<br>201<br>201<br>199<br>199<br>199<br>190<br>196<br>196<br>1 2 3 4 5 6 7 8 9 10                                                  |
| Load Transient Parameters Initial Current Pulsed Current Delay Time Rise Time Fall Time Pulse Width | 1 A<br>3 A<br>3 msec<br>100 µsec<br>100 µsec                                                                                                    | 22<br>2<br>3<br>5<br>5<br>5<br>5<br>5<br>5<br>5<br>5<br>5<br>5<br>5<br>5<br>5<br>5<br>5<br>5<br>5                                           |

#### 3.3.8 STEP5: Confirm "Efficiency" result

In the "Efficiency" screen, confirm the efficiency characteristics.

Using a small DCR inductor, a small ESR capacitor and a small forward voltage diode, you can improve the efficiency.

Because DCR and ESR parameters are related to the stability of the feedback, a confirmation of the loop characteristics is also necessary.

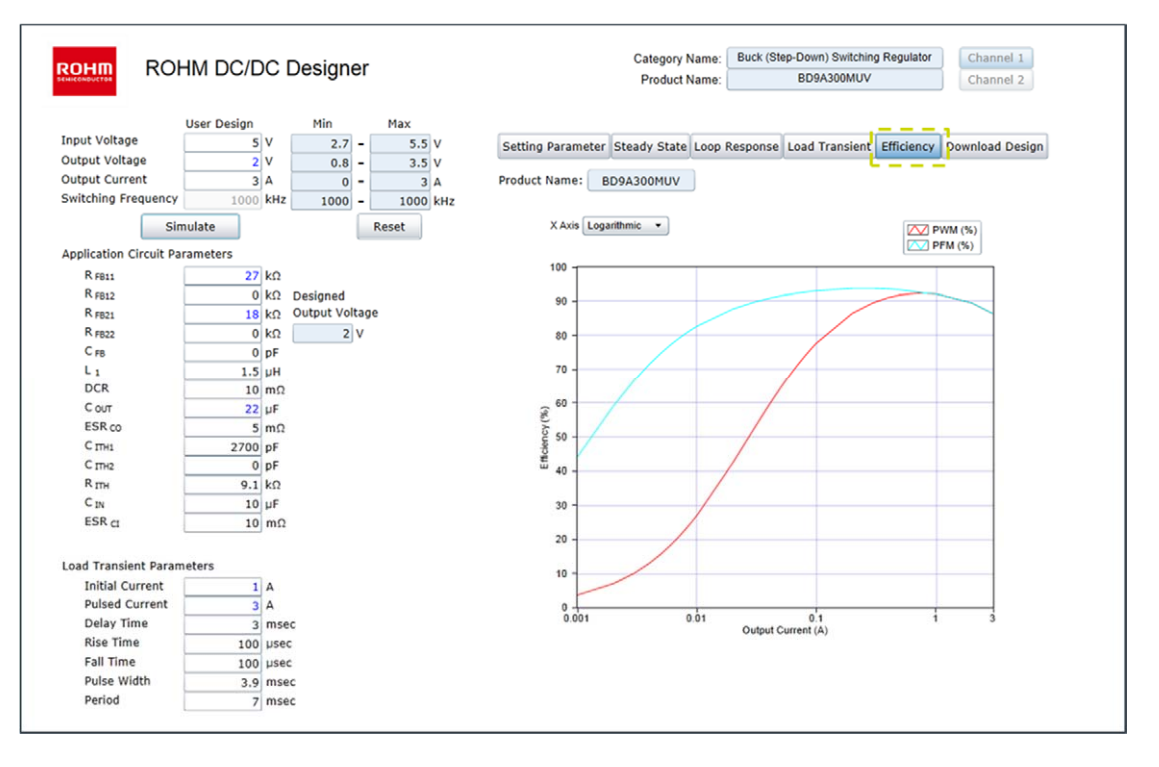

#### 3.3.9 STEP6: Output Design Report

At "Download Design" screen, download the resulting output of the design as Design Report (PDF file).

| ROHM ROH                                                                 | IM DC/D                                     | C Designer                                                                             | Category Name: Buck (Step-Down) Switching Regulator Channel 1 Product Name: BD9A300MUV Channel 2                   |
|--------------------------------------------------------------------------|---------------------------------------------|----------------------------------------------------------------------------------------|----------------------------------------------------------------------------------------------------|
| Input Voltage<br>Output Voltage<br>Output Current<br>Switching Frequency | User Design<br>5<br>2<br>3<br>1000<br>ulate | Min Max<br>V 2.7 - 5.5 V<br>V 0.8 - 3.5 V<br>A 0 - 3 A<br>kHz 1000 - 1000 kHz<br>Reset | Setting Parameter Steady State Loop Response Load Transient Efficiency Download Design<br>Product Name: BD9A300MUV |
| Application Circuit Par<br>R FB11<br>R FB12                              | ameters<br>27<br>0                          | kΩ<br>kΩ Designed                                                                      |                                                                                                    |
| R F821                                                                   | 18                                          | kΩ Output Voltage                                                                      |                                                                                                    |
| R FB22                                                                   | 0                                           | kΩ 2 V                                                                                 |                                                                                                    |
| C FB                                                                     | 0                                           | pF                                                                                     |                                                                                                    |
| L 1                                                                      | 1.5                                         | μH                                                                                     |                                                                                                    |
| DCR                                                                      | 10                                          | mΩ                                                                                     | BD9A300MUV_5_2_3_160203.pdf                                                                                        |
| Cour                                                                     | 22                                          | μF                                                                                     |                                                                                                    |
| ESR co                                                                   | 5                                           | mΩ                                                                                     | Download                                                                                                    |
| C ITH1                                                                   | 2700                                        | pF                                                                                     |                                                                                                    |
| C ITH2                                                                   | 0                                           | pF                                                                                     |                                                                                                    |
| R ITH                                                                    | 9.1                                         | kΩ                                                                                     |                                                                                                    |
| C IN                                                                     | 10                                          | μF                                                                                     |                                                                                                    |
| ESR CI                                                                   | 10                                          | mΩ                                                                                     |                                                                                                    |
| Load Transient Param                                                     | eters                                       |                                                                                        | "Click", download Design Report                                                                                    |
| Initial Current                                                          | 1                                           | A                                                                                      |                                                                                                    |
| Pulsed Current                                                           | 3                                           | Α                                                                                      |                                                                                                    |
| Delay Time                                                               | 3                                           | msec                                                                                   |                                                                                                    |
| Rise Time                                                                | 100                                         | usec                                                                                   |                                                                                                    |
| Fall Time                                                                | 100                                         | µsec                                                                                   |                                                                                                    |
| Pulse Width                                                              | 3.9                                         | msec                                                                                   |                                                                                                    |
| Period                                                                   | 7                                           | msec                                                                                   |                                                                                                    |

#### 3.4 Other functions

#### 3.4.1 Reset function

When you click the "Reset" button, you can revert to the start-up state. The simulation will run using the initial parameters.

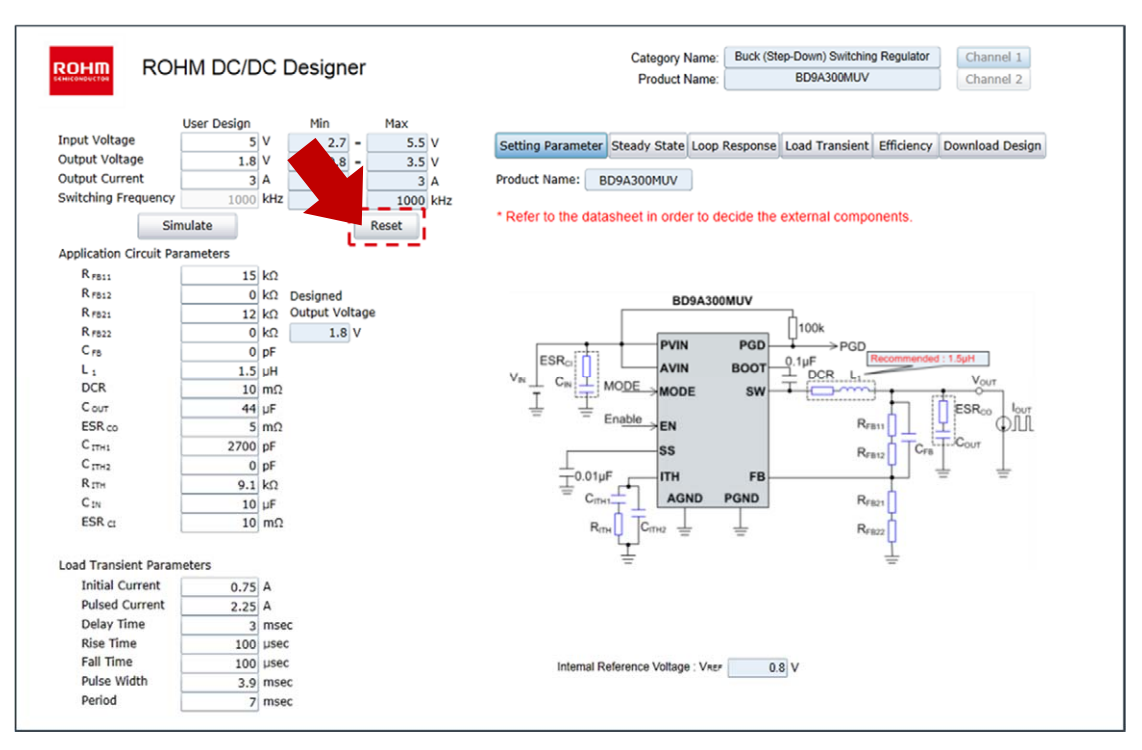

#### 3.4.2 Multi-output model

You can switch the output channel in multi-output models by clicking the "Channel" button. However, please note that at every output channel change, application circuit resets to the initial state. Changes to power supply specifications and external constants are not saved and reset to the initial state.

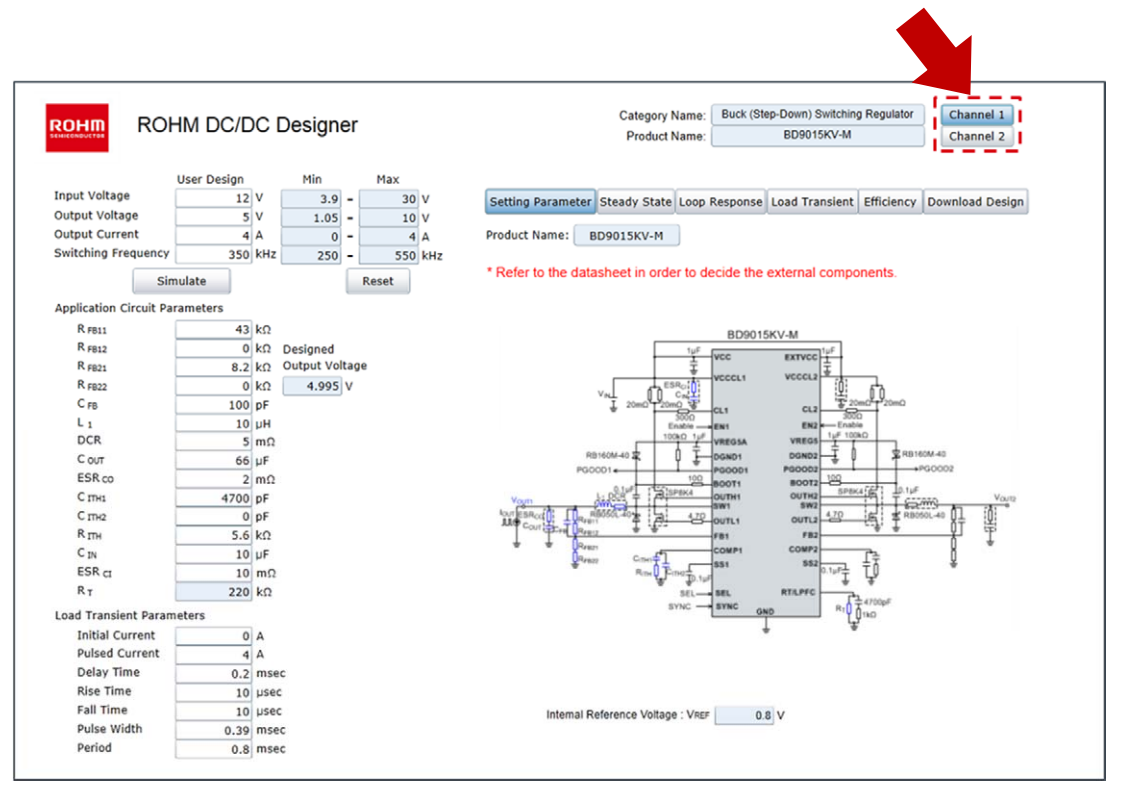

# 4. Troubleshooting

If an error occurs, you will see an error screen. Close the error screen by clicking the "Confirmation" button.

| Erro            | or screen                                                                       |                                                       | Error m                                                       | essage                             |                                 |                           |                        |
|-----------------|---------------------------------------------------------------------------------|-------------------------------------------------------|---------------------------------------------------------------|------------------------------------|---------------------------------|---------------------------|------------------------|
|                 | ROH ROH                                                                         | HM DC/DC Des                                          | igner                                                         |                                    | Category Name: Product Name:    | dcdc<br>BD9A300MUV        | Channel 1<br>Channel 2 |
|                 | Input Voltage<br>Output Voltage<br>Output Current<br>Switching Frequency        | User Design M<br>0 V<br>0 A<br>Status 0 KH Z<br>ERROR | in Max<br>0 - 0 V<br>0 - 0 V<br>0 - 0 A<br>0 - 0 kHz<br>Reset | Setting Parameter<br>Product Name: | er Steady State Loop Respondent | Load Transient Efficiency | Download Design        |
|                 | Application Circuit Pa<br>R FB11<br>P ====                                      | The channel for the simulati                          | on doesn't remain.                                            |                                    |                                 |                           | -                      |
| <b>DR or Wa</b> | rning                                                                           |                                                       |                                                               |                                    |                                 |                           | _                      |
|                 | C rs<br>L 1<br>DCR<br>C our<br>ESR co<br>C mu<br>C mu<br>C mu<br>C mu<br>ESR ci | O JF                                                  |                                                               |                                    |                                 |                           |                        |
|                 |                                                                                 |                                                       |                                                               |                                    |                                 |                           |                        |
|                 | Load Transient Param                                                            | ieters                                                |                                                               |                                    |                                 |                           |                        |
| Confirm         | itial Current<br>ilsed Current<br>ilay Time                                     | 0 A<br>0 A<br>0 msec                                  |                                                               |                                    |                                 |                           |                        |
|                 | Rise Time<br>Fall Time<br>Pulse Width                                           | 0 µsec<br>0 µsec<br>0 msec                            |                                                               |                                    |                                 |                           |                        |
|                 | Period                                                                          | 0 msec                                                |                                                               |                                    |                                 |                           |                        |

#### Error List

| Classification | Message                                                         | Error contents / solution                                                                                                    |
|----------------|-----------------------------------------------------------------|----------------------------------------------------------------------------------------------------|
| ERROR          | The channel for the simulation doesn't remain.                  | Access to the ROHM DC/DC Designer exceeds an upper<br>bound. Please access it again after some time.                                                    |
| ERROR          | Session close.<br>(Timeout happened between server PC.)         | Displaying result fails for a certain period of time. Please reload the browser or access it again.                                                     |
| ERROR          | "Load Transient"/"Loop Response" simulation wasn't carried out. | Error is given by transient or AC characteristics analysis.<br>Please review a value you set.                                                           |
| Warning        | Setting has been changed.<br>Please run the simulation.         | After changing the settings, it will be displayed when you<br>run the "Download Design" without running the "Simulate".<br>Please carry out simulation. |

## 5. Disclaimer

Please confirm that you have read the disclaimers before using the ROHM DC/DC Designer. The disclaimer can be seen by clicking the following URL.

"http://rohmfs.rohm.com/jp/products/databook/disclimer/ic/tech\_info/disclaimer\_for\_lsiwebtool-j.pdf"

## 6. Additional Notes

When using the Internet proxy search engine

Please enable the HTTP1.1 setting of the Web browser.

When using Windows Internet Explorer, please enable all HTTP1.1 settings from Menu bar>Tools>Internet Options>Advanced tab.

# 7. Revision History

| Date        | Revision | Changes     |
|-------------|----------|-------------|
| 12.Apl.2016 | 001      | New release |